### Microsoft WORD 2016

### **PROGRAM TOUCHPOINT**

(KURSUS PENGGUNAAN MICROSOFT OFFICE 2016) UNTUK BELIA KULIM / BANDAR BAHARU

ANJURAN: POLITEKNIK TUANKU SULTANAH BAHIYAH KOLEJ KOMUNITI BANDAR BAHARU PEJABAT ADUN BANDAR BAHARU

### **ISI KANDUNGAN**

### **BAB 1: PENGENALAN KEPADA MICROSOFT WORD 2016**

| 1.1 | Pengenalan                                      | 2  |
|-----|-------------------------------------------------|----|
| 1.2 | Ciri Baru Dalam Microsoft Word 2016             | 2  |
|     | 1.2.1 Co-authoring                              | 2  |
|     | 1.2.2 Smart Lookup                              | 2  |
|     | 1.2.3 Aplikasi Tell Me                          | 4  |
|     | 1.2.4 Aplikasi Skype                            | 4  |
|     | 1.2.5 Ringkasan Aplikasi Baru Pada Word 2016    | 5  |
| 1.3 | Ciri-Ciri pada Word 2016 dan 2013               | 6  |
|     | 1.3.1 Link akaun di dalam Word 2016             | 6  |
|     | 1.3.2 Penempatan Objek pada Word 2016           | 6  |
|     | 1.3.3 Direktori Template                        | 7  |
|     | 1.3.4 Office Apps                               | 8  |
|     | 1.3.5 Memasukkan gambar daripada internet       | 8  |
|     | 1.3.6 Memasukkan Video Interaktif secara Online | 9  |
|     | 1.3.7 Memasukkan Komen di dalam Word (Mark Up)  | 9  |
|     | 1.3.8 Membuka Fail PDF di dalam Word 2016       | 10 |
|     | 1.3.9 Reading Mode                              | 10 |

### BAB 2: MEMULAKAN APLIKASI MICROSOFT WORD 2016

| 2.1 | Memulakan Word 2016       | 11 |
|-----|---------------------------|----|
| 2.2 | Mengenali Skrin Word 2016 | 12 |
| 2.3 | The Ribbon                | 13 |
| 2.4 | Quick Access Toolbar      | 14 |
| 2.5 | Backstage View            | 15 |
|     | 5                         |    |

### BAB 3: BEKERJA DENGAN DOKUMEN

| 3.1 | Mencipta Dokumen Baru | 16 |
|-----|-----------------------|----|
| 3.2 | Membuka Dokumen       | 17 |
| 3.3 | Compatibility Mode    | 18 |

### LATIHAN

### **BAB 1: PENGENALAN KEPADA MICROSOFT WORD 2016**

### Objektif

- a. Membantu pengguna untuk memahami asas penggunaan Word 2016
- b. Memahami proses asas fungsi perisian Word 2016

### 1.1 Pengenalan

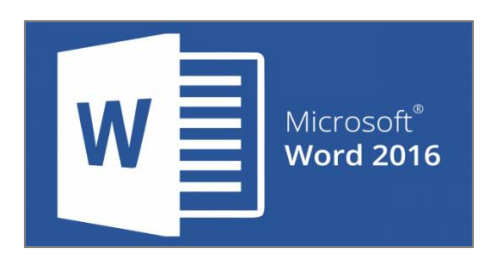

Word 2016 merupakan produk keluaran Microsoft Office 2016 di bawah *Microsoft Office Productivity Suite*. Kini, produk ini direka untuk kesesuaian gajet lain seperti *tablet* dan telefon pintar. Microsoft Office juga menyediakan aplikasi mobil secara percuma yang boleh dimuat turun dari laman web kepada pengguna.

Word 2016 membantu pengguna dalam menyediakan dokumen yang berkualiti dengan lebih 40 pilihan *template.* Ianya bukan sahaja membantu pengguna untuk mencipta dokumen yang profesional, tetapi Word 2016 juga menawarkan ciri-ciri seperti:

- Ringkasan dalam perkongsian fail
- Insight daripada Bing di dalam Microsoft Office
- Penambahbaikan History
- Peningkatan kualiti di dalam Grammar Checker
- Peningkatan kualiti di dalam Power Pivot
- Perjumpaan bersama rakan di dalam Word 2016

Langkah pertama anda di dalam Word 2016 bermula daripada dokumen kosong ataupun bermula dengan pilihan *template* yang disediakan.

### 1.2 Ciri Baru Dalam Microsoft Word 2016

### 1.2.1 Co-authoring

Aplikasi OneDrive di dalam Word 2016 membantu para pengguna dalam mengubah dokumen yang sama secara online.

### 1.2.2 Smart Lookup

*Smart Lookup* membantu pengguna mencari maklumat di internet melalui Word 2016. Berikut merupakan cara-cara untuk menggunakan *Smart Lookup*;

- Tekan kanan pada tetikus dan cari Smart Lookup
- *Insight Pane* akan kelihatan, aplikasi ini merupakan keluaran *Bing* dan dikenali sebagai *Microsoft's Search Engine*. Artikel, definisi, gambar dan lain-lain akan muncul pada panel tersebut.

| Insights                                                                                                    | - X |
|----------------------------------------------------------------------------------------------------|-----|
| We value your privacy                                                                                                    |     |
| To bring you relevant information,<br>we send data to Bing that includes<br>your highlighted term and some<br>surrounding content. |     |
| Got it                                                                                                    |     |
|                                                                                                    |     |
| Privacy statement                                                                                                    |     |

- Penggunaan kali pertama *Smart Lookup* akan memaparkan *Dialog Box Warning* daripada dokumen anda ke *Bing*.
- Klik pada butang *Got it*, kemudian panel *Insight* akan memaparkan senarai sumber rujukan daripada *Wikipedia* dan Bing untuk perkataan yang dicari.

| Insights • ×                                                                                                    |  |  |  |  |  |  |  |  |
|----------------------------------------------------------------------------------------------------|--|--|--|--|--|--|--|--|
| Explore Define                                                                                                    |  |  |  |  |  |  |  |  |
| Explore Wikipedia                                                                                                    |  |  |  |  |  |  |  |  |
| Pivot - Wikipedia<br>Pivot may refer to: Pivot, the point of<br>rotation in a lever system; More generally,<br>the center point of any rotational system                                     |  |  |  |  |  |  |  |  |
| Pivot (TV network) - W<br>Pivot was an American<br>digital cable and satellite<br>television network owned                                                                                   |  |  |  |  |  |  |  |  |
| More                                                                                                    |  |  |  |  |  |  |  |  |
| Web search                                                                                                    |  |  |  |  |  |  |  |  |
| Pivot Animator - Official Site<br>http://pivotanimator.net<br>Pivot makes it easy to create animations<br>Bring your figures to life by creating a<br>sequence of animation frames. Download |  |  |  |  |  |  |  |  |

- Apabila pengguna klik pada link sumber yang tertentu, *Insight* akan membuka laman web tersebut kepada pengguna.
- Setelah selesai, pengguna boleh menekan butang 'X' untuk menutup aplikasi tersebut.

Pengguna juga melayari panel Insights dengan menekan *tab Review* pada *Ribbon* dan memilih *Smart Lookup* dalam kumpulan *Insights*.

| <u>ყ</u> ა | ÷ ۲0 ÷    |            |          |           |                |            |        |        |          |
|------------|-----------|------------|----------|-----------|----------------|------------|--------|--------|----------|
| File       | Home      | Insert     | Desigr   | n Layo    | out l          | References | Mailin | gs     | Review   |
| ABC        |           | ABC<br>123 | Ĵ        | af        | Â <sup>₽</sup> |            | $\sum$ | ţ,     |          |
| Spelling & | Thesaurus | Word       | Smart    | Translate | Languag        | e New      | Delete | Previo | ous Next |
| Grammar    |           | Count      | Lookup   | *         | *              | Comment    | ~      |        |          |
|            | Proofing  |            | Insights | Lang      | luage          |            |        | Comm   | ents     |

### 1.2.3 Aplikasi Tell Me

Q Tell me what you want to do...

- Aplikasi *Tell Me* terdapat pada *Ribbon* Word 2016. Ia merupakan salah satu aplikasi yang diperkenalkan untuk meningkatkan mutu bekerja pengguna.
- Kemudahan "Recently Used" juga disediakan di dalam aplikasi ini.
- Aplikasi *Tell Me* bersifat kompleks iaitu pengguna perlu mengawal tetikus dengan tepat sebelum dapat menggunakan aplikasi *Tell Me* dengan berkesan.

### Contoh:

| Ωi         | ♀ insert row below             |  |  |  |  |  |  |  |  |
|------------|--------------------------------|--|--|--|--|--|--|--|--|
| A          | Add Document Info              |  |  |  |  |  |  |  |  |
| <b>III</b> | Insert Rows Below              |  |  |  |  |  |  |  |  |
|            | Insert Rows Above              |  |  |  |  |  |  |  |  |
| 윰          | Subordinate                    |  |  |  |  |  |  |  |  |
|            | Header Row                     |  |  |  |  |  |  |  |  |
| ?          | Get Help on "insert row below" |  |  |  |  |  |  |  |  |
| Ĵ          | Smart Lookup on "insert row    |  |  |  |  |  |  |  |  |

Pengguna mempunyai *cursor* tetikus yang diletakkan pada perenggan teks dan menaip "*Insert Rows Below*" pada bahagian *Tell Me*. Jika pengguna tidak dapat menekan pilihan yang tersenarai, ia adalah disebabkan lokasi *cursor* itu tidak diletakkan dia antara jadual.

*Shortcut* bagi meletakkan cursor pada bahagian *Tell Me* ialah dengan menekan kekunci **Alt+Q** pada papan kekunci (*keyboard*).

### 1.2.4 Aplikasi Skype

Salah satu aplikasi baru yang diletakkan pada aplikasi Microsoft Office ialah kemudahan *Skype for Business*. Fungsi ini diwujudkan untuk membolehkan komunikasi secara atas talian (online) sewaktu menggunakan perisian Word 2016.

Aplikasi Skype ini boleh digunakan sekiranya pengguna login pada akaun Word Online.

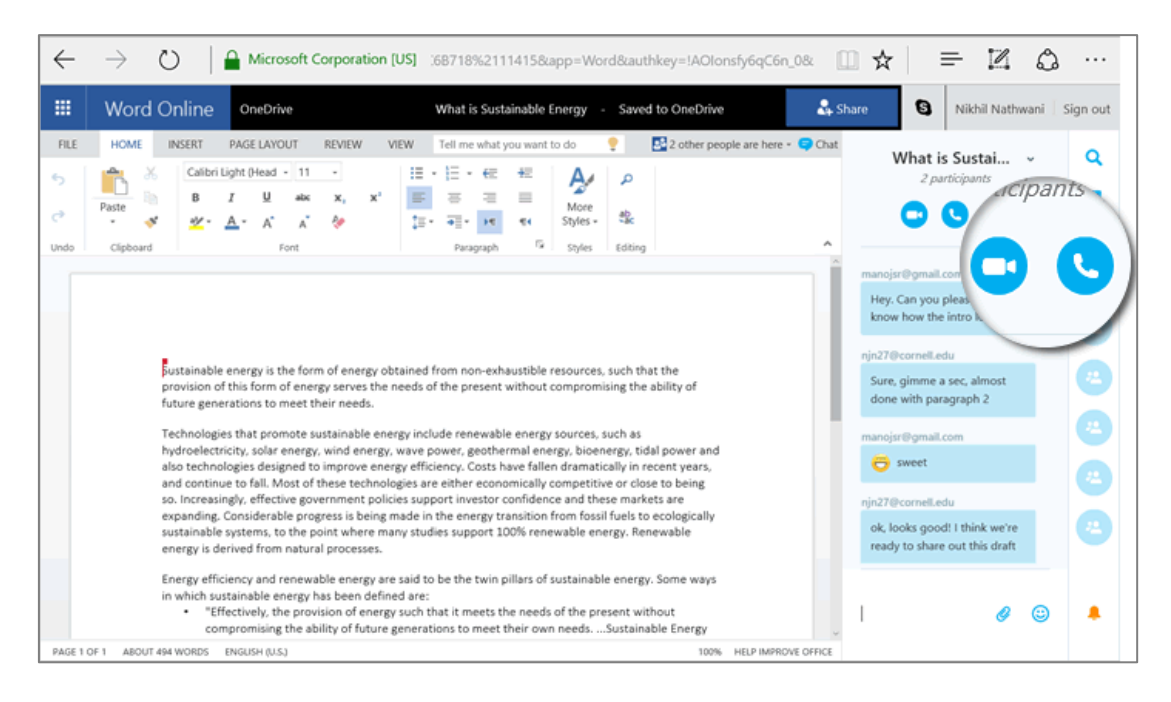

| S                             | Pengguna boleh berbincang dengan rakan<br>sekerja yang lain ketika sedang menggunakan<br>perisian Word 2016 |
|-------------------------------|----------------------------------------------------------------------------------------------------|
| S                             | Aplikasi <i>Sway</i> dikepilkan di Word untuk<br>meningkatkan kualiti persembahan Word<br>2016              |
| Paste Options:                | Pilihan <i>Paste</i> yang pelbagai ketika menyalin<br>teks atau objek                                       |
| OneDrive                      | Memahami kelebihan <i>OneDrive</i> dan mengaplikasikan kemudahan tersebut                                   |
| 🛃 Share                       | Berkongsi dokumen dengan pengguna lain secara atas talian <i>(online)</i>                                   |
| Q Tell me what you want to do | Aplikasi <i>Tell Me</i> mempercepatkan proses penghasilan dokumen                                           |

### 1.2.5 Ringkasan Aplikasi Baru Pada Word 2016

### 1.3 Ciri-Ciri pada Word 2016 dan 2013

### 1.3.1 Link akaun di dalam Word 2016

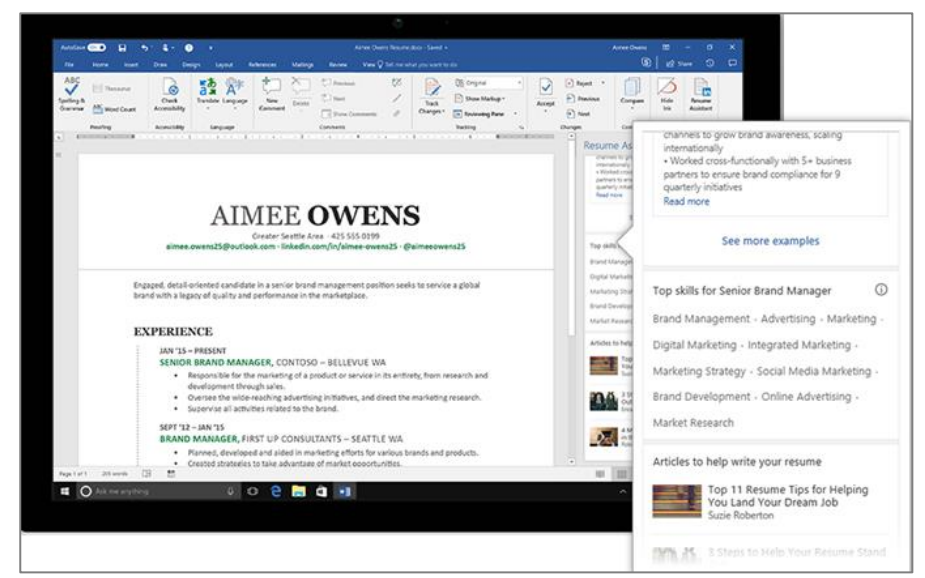

Word 2016 membantu pengguna untuk link atau menyambung akaun Microsoft dengan akaun web yang lain, sebagai contoh akaun web LinkedIn.

- Sekiranya pengguna tidak mempunyai akaun LinkedIn, pengguna boleh klik pada *File >Account > Add Service > Sharing*
- Pengguna boleh mengawal tempoh akses antara akaun dan servis baru
- Layari <u>https://www.linkedin.com</u> untuk mengetahui lebih lanjut mengenai aplikasi LinkedIn.

### 1.3.2 Penempatan Objek pada Word 2016

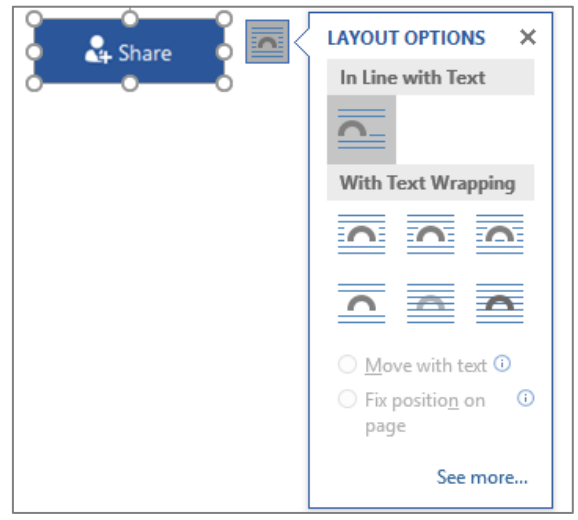

Dalam versi Word sebelum ini, pilihan *placement* atau penempatan teks dan objek boleh diakses dengan menekan butang kanan pada tetikus.

- Dalam Word 2016, klik sekali pada objek atau teks dan pilihan *Placement* akan terpapar
- Lebih banyak pilihan terpapar apabila klik pada See more.

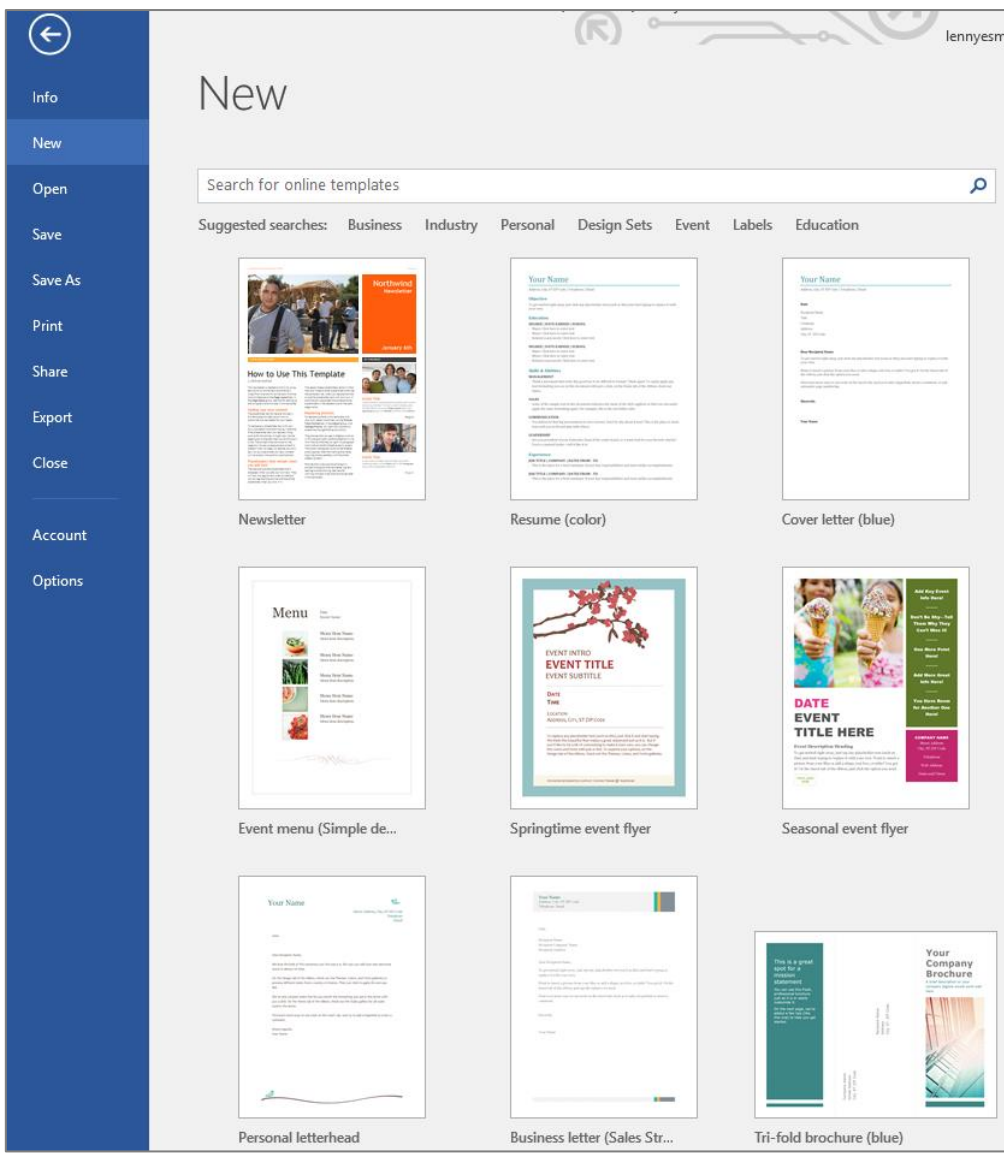

### 1.3.3 Direktori Template

Butang New akan membawa pengguna untuk melihat direktori Template yang ada.

- Senarai template Word 2016 terdapat di dalam pilihan Template Word
- Pilihan template tersusun dalam bentuk petak atau tiles
- Search bar boleh digunakan untuk mencari lebih dari 100 template secara online dari Office Library.

### 1.3.4 Office Apps

*Office Apps* merupakan salah satu cara untuk menambahkan kreativiti pada dokumen pengguna. Terdapat banyak pilihan aplikasi percuma yang boleh didapati di *Office Store*.

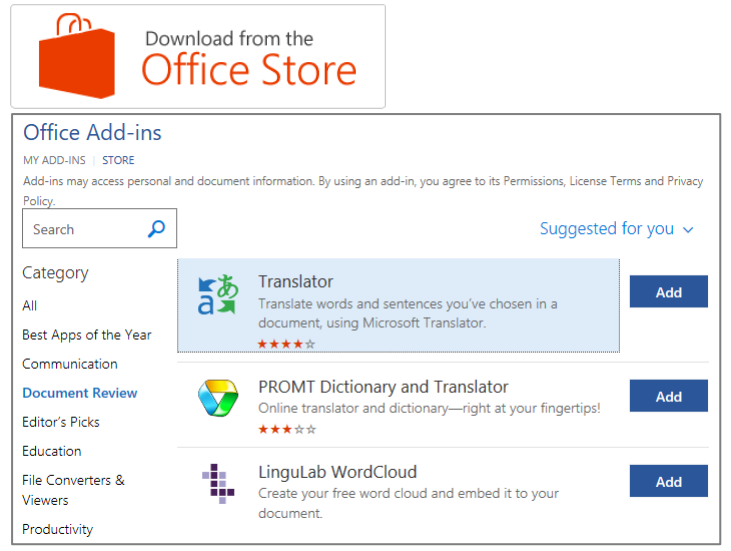

**Tips:** Pastikan anda mempunyai akaun Microsoft sebelum menggunakan aplikasi-aplikasi percuma daripada *Office Apps*.

### 1.3.5 Memasukkan gambar daripada internet

| Insert Pictures |                                                    |             |    |  |  |  |  |  |  |
|-----------------|----------------------------------------------------|-------------|----|--|--|--|--|--|--|
| 5               | Bing Image Search<br>Search the web                | Search Bing | хP |  |  |  |  |  |  |
| ۵               | OneDrive - Personal<br>Iennyesmatomadi@outlook.com | Browse ►    |    |  |  |  |  |  |  |

- Microsoft telah mengemaskini direktori gambar dan ilustrasi tanpa bayaran dan boleh diakses secara percuma.
- Pengguna juga boleh mengakses gambar dan ilustrasi daripada OneDrive melalui akaun simpanan peribadi.
- Kini perisian *Bing Search Engine* serta akaun *Flickr* boleh digunakan dalam Word 2016, pengguna boleh memasukkan gambar dengan cepat ke dalam dokumen.

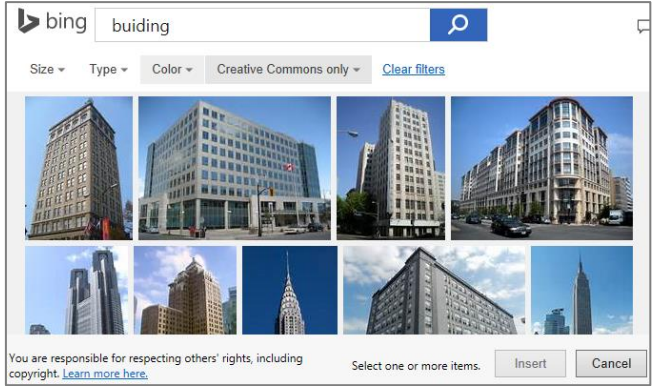

### 1.3.6 Memasukkan Video Interaktif secara Online

| Ins         | sert Video                                                                           |                       |     |
|-------------|--------------------------------------------------------------------------------------|-----------------------|-----|
| 5           | Bing Video Search<br>Search the web                                                  | Search Bing           | × P |
| You<br>Tube | YouTube<br>The largest worldwide video-sharing community!                            | Search YouTube        | Q   |
|             | From a Video Embed Code<br>Paste the embed code to insert a video from a web<br>site | Paste embed code here | ÷   |

Microsoft ingin menghasilkan dokumen yang dinamik kepada pengguna. Oleh itu, video interaktif boleh dimasukkan daripada laman web atau dengan menyalin kod video tersebut dari laman web dan dimasukkan ke dalam Word 2016.

- Masukkan kata kunci pada bar pencarian video sebagai langkah pertama.
- Word 2016 akan memaparkan hasil pencarian video-video di laman web.
- Klik pada ikon video untuk memilih video untuk memilih video yang ingin dimasukkan ke dalam dokumen
- Beberapa video boleh dimasukkan dalam masa yagng sama. Format teks dalam Word 2016 akan menyusun video dengan teratur.

### 1.3.7 Memasukkan Komen di dalam Word (Mark Up)

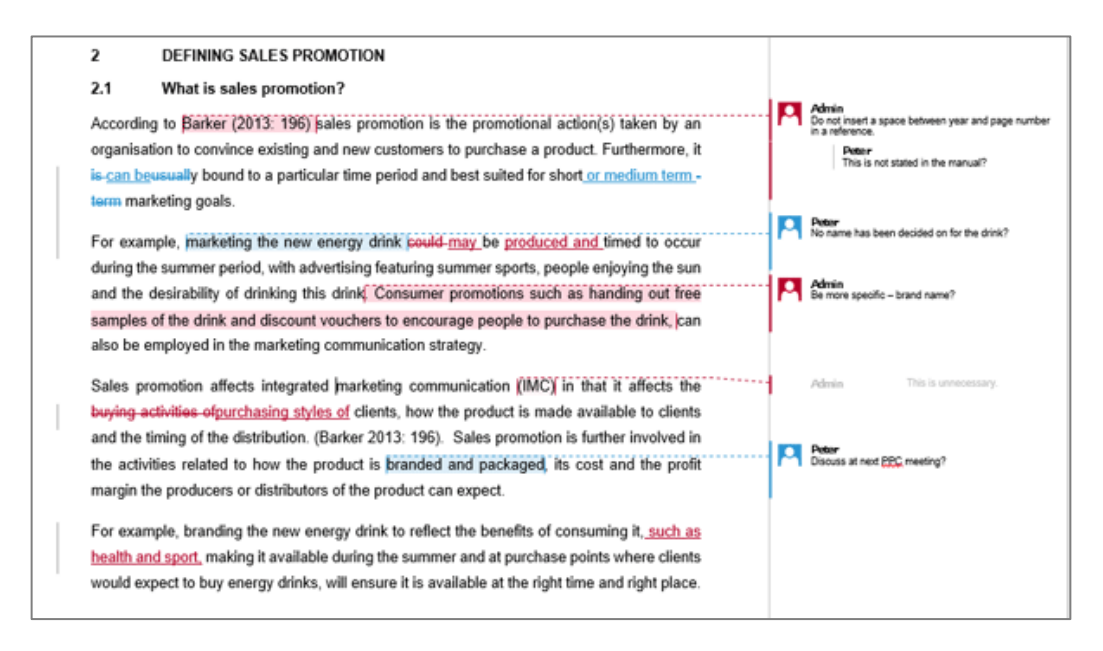

Microsoft OneDrive dan *Share* memudahkan pengguna berkongsi dokumen Word dan mengubahsuai kandungan dokumen tersebut bersama-sama.

- Pengguna boleh meletakkan komen pada dokumen sebagai nota kepada pengguna lain.
- Marker dan komen ini membantu pengguna untuk menandakan bahagian perenggan yang perlu diberi perhatian terutamanya ketika bekerja secara berkumpulan.

# <complex-block>

### 1.3.8 Membuka Fail PDF di dalam Word 2016

Kini fail berformat PDF boleh dibuka melalui dokumen Word 2016. Pengubahsuaian pada teks, jadual, senarai kandungan dan sebagainya boleh dilakukan ke atas fail PDF tersebut di dalam dokumen Word.

Secara amnya, apabila pengguna membuka format PDF di dalam Word 2016, ia akan memaparkan dokumen dalam bentuk *Protected View* bertujuan untuk menghalang sistem kompoter oleh *virus-injected* yang terdapat pada sesetengah fail berformat PDF. Klik pada butang *Enable Editing* sekiranya pengguna ingin mengubahsuai kandungan fail tersebut.

### 1.3.9 Reading Mode

| BAB 1:                           | PENGENALAN                                                             | KEPADA MICROSOFT WORD 2016                                                                                                    |                                                                              |                         |
|----------------------------------|------------------------------------------------------------------------|----------------------------------------------------------------------------------------------------|------------------------------------------------------------------------------|-------------------------|
| Objektif<br>a. l<br>b. l         | Membantu pengguna<br>Memahami proses as                                | r untuk memahami asas penggunaan Word 2016<br>as fungsi perisian Word 2016                                                                                                    |                                                                              |                         |
| 1.1 Pen                          | ıgenalan                                                               | Microsoft*<br>Word 2016                                                                                                    |                                                                              | (                       |
| Wo<br><i>Suit</i><br>Offi<br>kep | rd 2016 merupa<br>e. Kini, produk i<br>ce juga menyeo<br>ada pengguna. | kan produk keluaran Microsoft Office 2016 di bawah <i>Mic</i><br>ini direka untuk kesesuaian gajet lain seperti <i>tablet</i> dan<br>diakan aplikasi mobil secara percuma yang boleh dimua | crosoft Office Productiv<br>telefon pintar. Microso<br>at turun dari laman w | <i>ity</i><br>oft<br>eb |
| Wo<br>han                        | rd 2016 memba<br><i>template.</i> Ianya                                | ntu pengguna dalam menyediakan dokumen yang berku:<br>bukan sahaja membantu pengguna untuk mencipta do                                                                                     | aliti dengan lebih 40 p<br>kumen yang profesion                              | ili-<br>al,             |

- *Reading Mode* membolehkan pengguna untuk menyembunyikan *toolbar, ribbon* dan *scrollbar* daripada skrin komputer.
- Aplikasi ini membersihkan skrin utama dokumen bagi membolehkan pengguna dapat membaca kandungan dokumen seperti sebuah buku digital.
- Klik sebanyak dua kali pada tetikus bagi membolehkan pengguna untuk melihat gambar dengan lebih jelas pada *mode* ini.

### **BAB 2: MEMULAKAN APLIKASI MICROSOFT WORD 2016**

### 2.1 Memulakan Word 2016

• Pada senarai aplikasi, cari ikon aplikasi MS Office 2016 > Klik ikon atau;

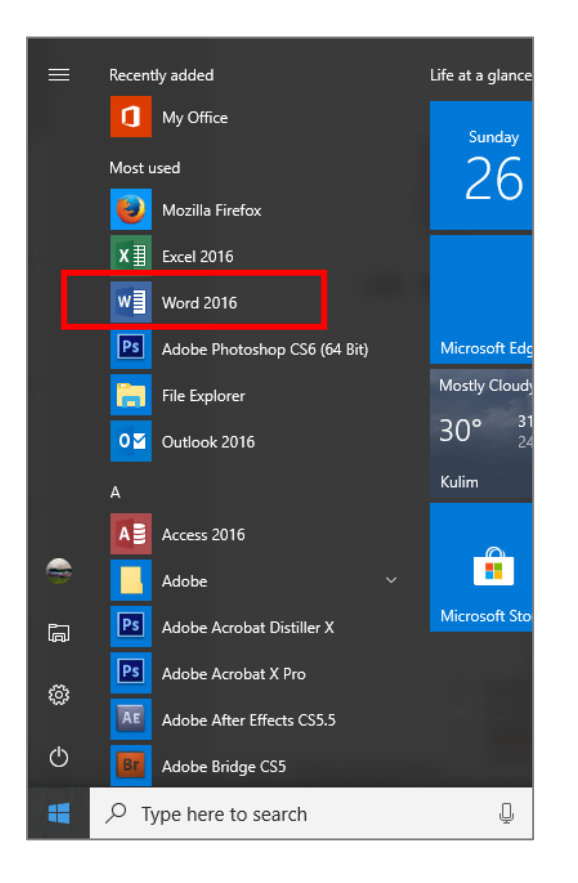

• Taipkan perkataan "Word" pada bahagian *"Type here to search"* > Senarai hasil carian akan dipaparkan > Klik pada ikon Word 2016.

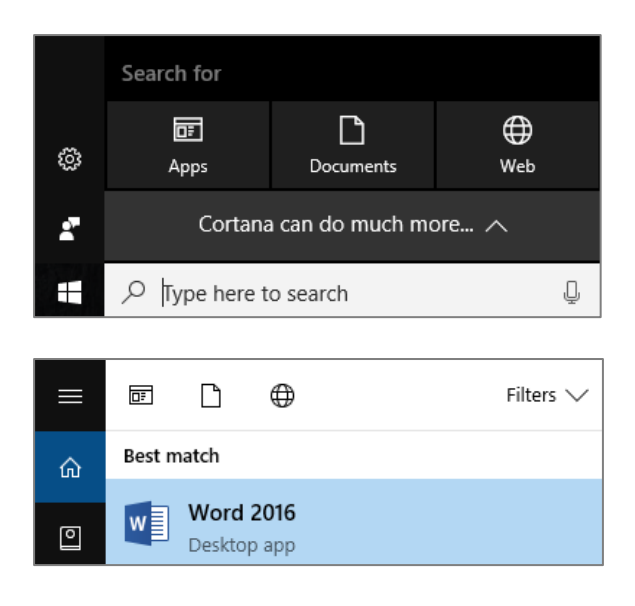

### 2.2 Mengenali Skrin Word 2016

Apabila pengguna menggunakan perisian Word 2016 pada pertama kali, *Start Screen* akan dipaparkan. Pengguna boleh mencipta dokumen baru, menggunakan *template* sedia ada atau menggunakan dokumen yang telah dicipta sebelum ini.

• Pada Start Screen, pilih Blank document untuk melihat paparan Word 2016.

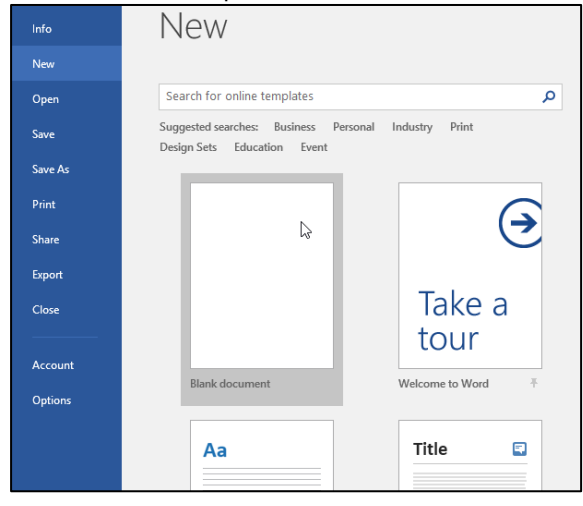

• Berikut merupakan paparan dokumen Word 2016:

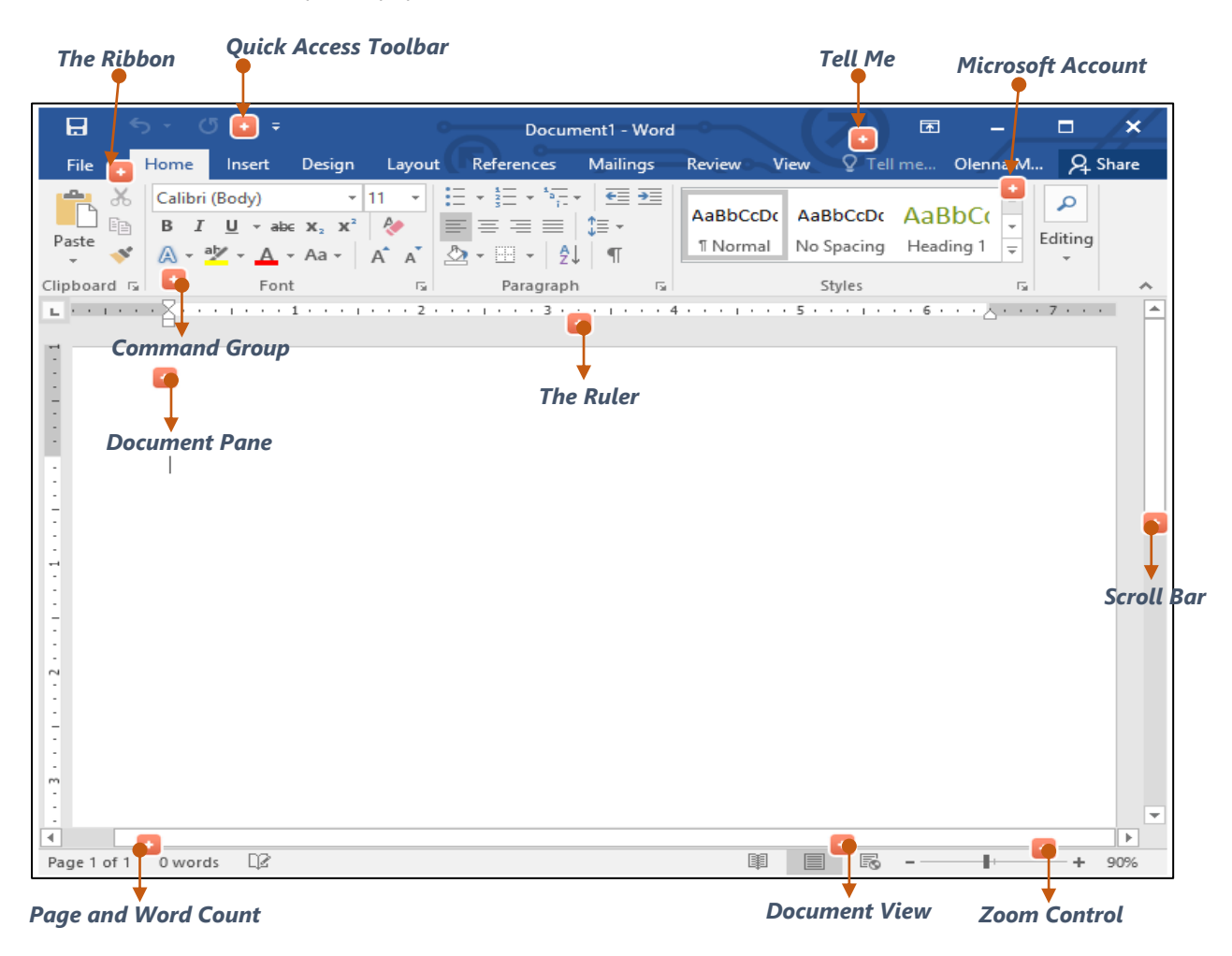

### 2.3 The Ribbon

Ribbon adalah panel pada bahagian atas dokumen.

|             | <u>ა</u> - თ                | ÷                |        |        | 0 Docum                                                 | nent1 - Wo            | ord — O              | $\sim C$               |
|-------------|-----------------------------|------------------|--------|--------|---------------------------------------------------------|-----------------------|----------------------|------------------------|
| File        | Home                        | Insert           | Design | Layout | References                                              | Mailing               | js Review            | View                   |
| Paste       | Calibri (I<br>B I<br>A - ab | Body)<br>U - abe |        |        | • \$≡ • * <del>,</del> •  <br>≡ ≡ ≡   \$≡<br>• ⊞ •   £↓ | €≣ €≣<br> <br>  •<br> | AaBbCcDເ<br>୩ Normal | AaBbCcDc<br>No Spacing |
| Clipboard 🗔 |                             | Font             |        | E.     | Paragraph                                               | Es .                  |                      | Styles                 |

- Tab pada ribbon: Home, Insert, Design, Layout, References, Mailings, Review dan View
- Setiap tab dibahagikan kepada kumpulan-kumpulan (grouping)
- Setiap kumpulan mengandungi ikon untuk melaksanakan fungsi tertentu yang berkaitan dari setiap tab.

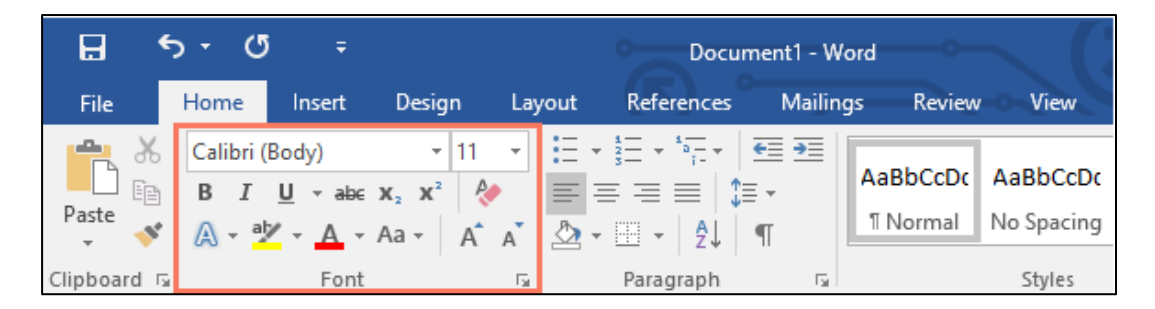

• Ciri-ciri yang biasa digunakan akan dipaparkan pada bahagian *Ribbon*,manakala untuk memaparkan ciri-ciri tambahan bagi setiap kumpulan, klik anak panah di sebelah kanan bawah setiap kumpulan.

|             | ნ- თ                        |                                   |                |        | Doc                                                                                   | ument1 - W                                                                                                   | ord                                                                                                    |                                                                                        |
|-------------|-----------------------------|-----------------------------------|----------------|--------|---------------------------------------------------------------------------------------|----------------------------------------------------------------------------------------------------|----------------------------------------------------------------------------------------------------|----------------------------------------------------------------------------------------|
| File        | Home                        | Insert                            | Design         | Layout | References                                                                            | s Mailing                                                                                                    | gs Review                                                                                                    | View                                                                                   |
| Clipboard r | Calibri (I<br>B I<br>A - ab | Body)<br>U - abc<br>- A -<br>Font | v 11     x₂ x² |        | x $\frac{1}{2}$ = x $\frac{1}{2}$ = = =  <br>= = =  <br>Paragraph<br>Ctrl+D)<br>Trl+D | Customize y<br>font and cha<br>the exact loc<br>You can add<br>colors to yo<br>effects, like<br>superscript, | AaBbCcDc<br>I Normal<br>Your text using<br>aracter options<br>ok you want.<br>d a variety of st<br>ur text, as well<br>strikethrough,<br>and all caps. | AaBbCcDc<br>No Spacing<br>Styles<br>advanced<br>s to give it<br>tyles and<br>as visual |

### 2.4 Quick Access Toolbar

Mengandungi ikon-ikon menu yang digunakan untuk mempercepatkan arahan kerja berkaitan dokumen.

- Toolbar yang boleh diubah suai dan mengandungi arahan yang akan digunakan
- Menambah item *Quick Access Toolbar:* Klik pada *drop-down arrow* pada sebelah kanan dan pilih *command* daripada menu yang terpapar.

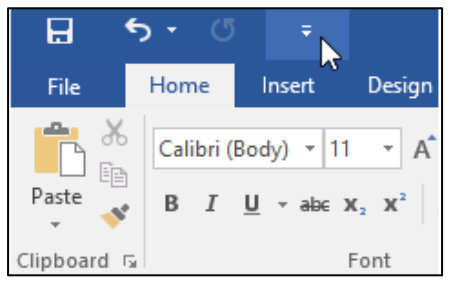

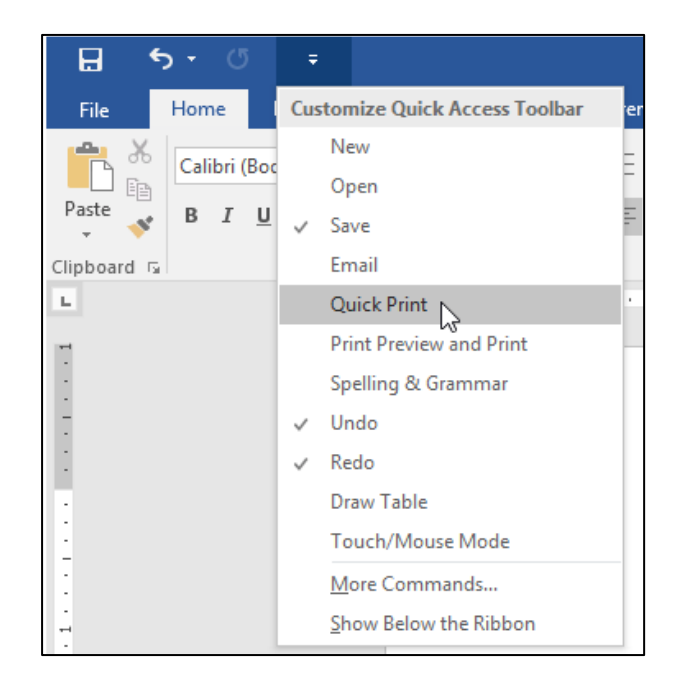

### 2.5 Backstage View

Memberikan pilihan untuk menyimpan, membuka fail, mencetak dan berkongsi dokumen. Untuk mengakses paparan *Backstage*, klik pada *tab File* pada panel *Ribbon*.

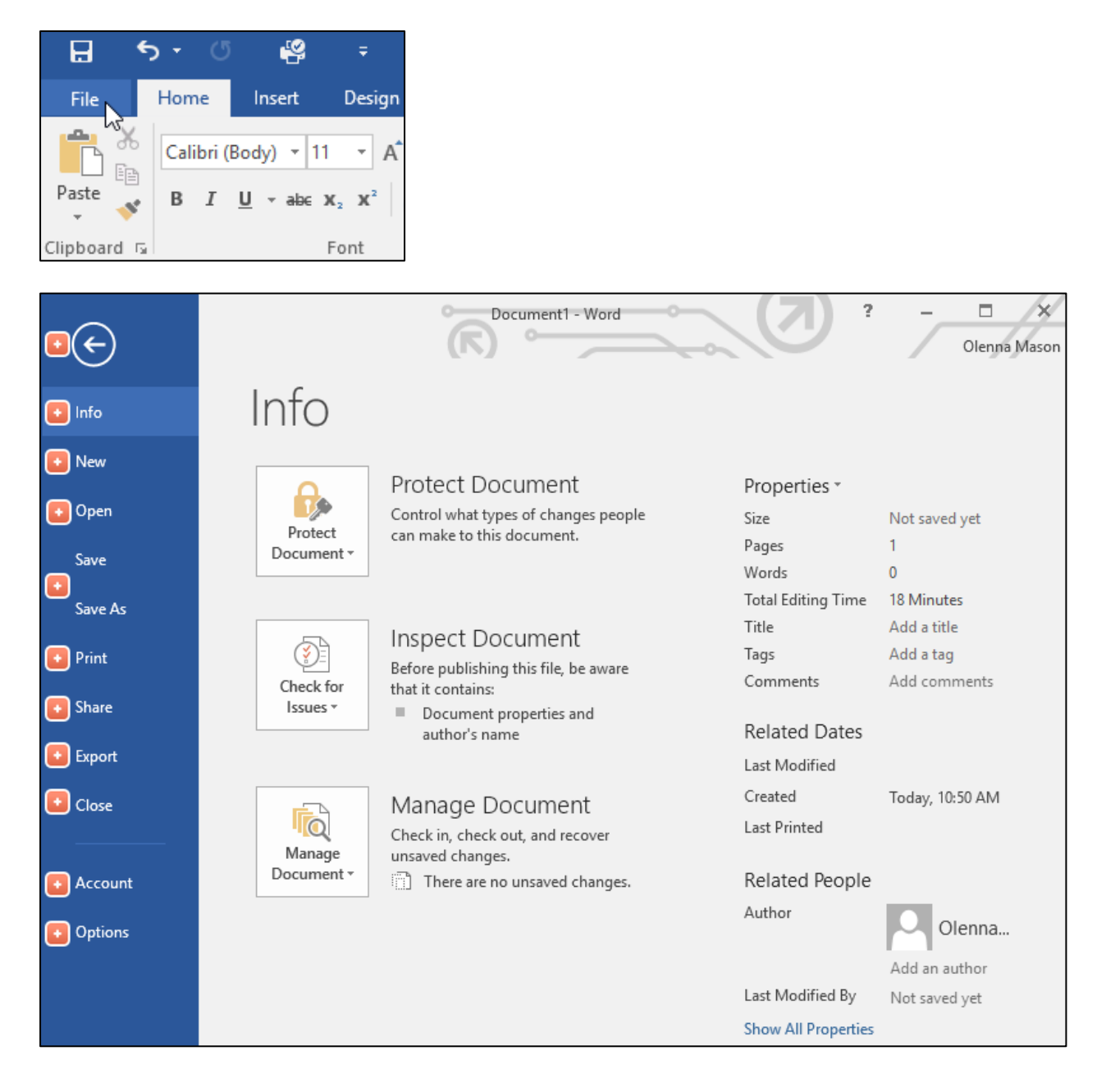

### **BAB 3: BEKERJA DENGAN DOKUMEN**

### 3.1 Mencipta dokumen baru

• Klik tab *File > New >* Klik pada *Blank document* 

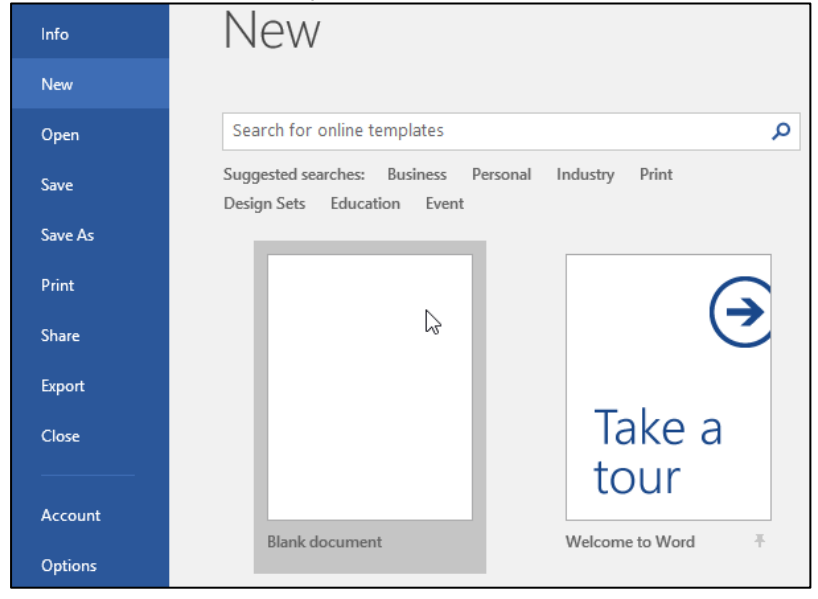

• Untuk menggunakan template sedia ada, lakukan carian pada ruangan yang disediakan. Sebagai contoh, carian *template* bagi *flyer*. Pilih *template* yang dikehendaki daripada senarai yang dipaparkan dan klik pada butang *Create*.

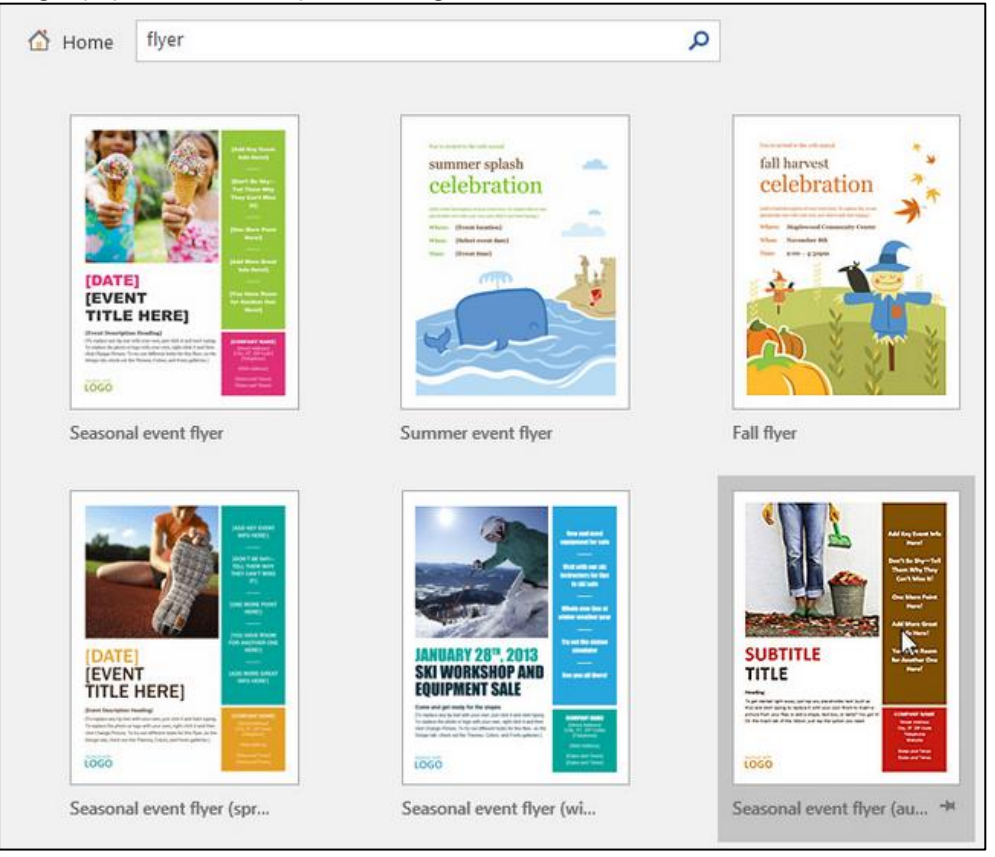

### 3.2 Membuka dokumen

• Untuk membuka dokumen, klik *File > Open* 

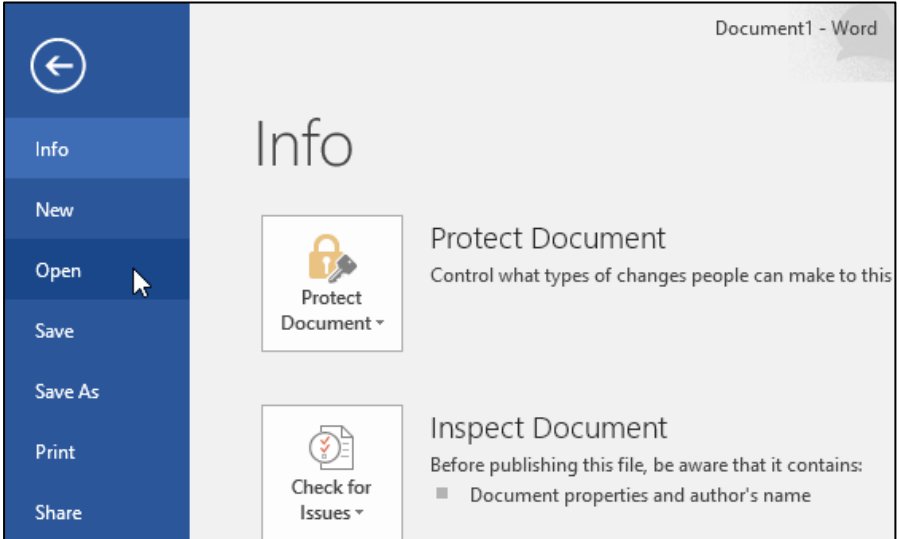

• Klik pada *This PC > Browse >* Pilih fail yang diperlukan.

| Info    | Open                       |                         |
|---------|----------------------------|-------------------------|
| New     |                            |                         |
| Open    | L Recent                   | T 📄 Documents           |
| Save    | 🔊 OneDrive - Personal      | Adworks                 |
| Save As | lakestone.omason@gmail.com | Custom Office Templates |
| Print   | This PC                    |                         |
| Share   | Add a Place                | My Snips                |
| Export  |                            | School                  |
| Close   | Drowse                     | Tax Forms               |
|         |                            | Monthly Report.docx     |
| Account |                            | Org Chart.docx          |
| Options |                            |                         |

• Jika dokumen pernah digunakan, klik pada tab *File > Recent >* pilih fail anda.

OK

Cancel

### **3.3 Compatibility Mode**

• Kadangkala terdapat keperluan untuk membuka semula fail yang telah dicipta daripada versi Word sebelum ini seperti Word 2010 dan Word 2007. Fail tersebut akan dipaparkan dalam bentuk *Compatibily Mode* dimana ciri-ciri tertentu tidak dipaparkan. Contohya, sekiranya pengguna membuka fail yang dicipta daripada Word 2007, pengguna hanya dapat menggunakan tabs dan *command* yang ada di dalam Word 2007.

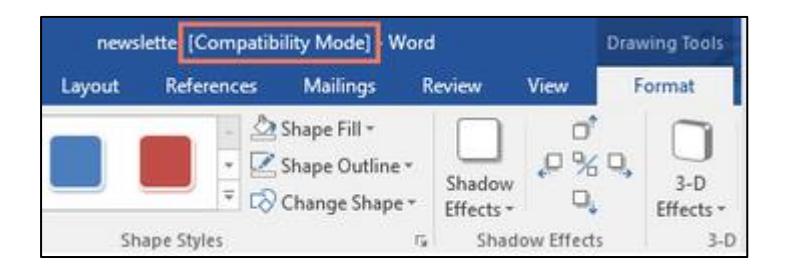

• Sekiranya pengguna ingin menggunakan kesemua ciri-ciri yang terdapat pada Word 2016, klik pada *File* > pilih *Convert command*. Klik ok pada *dialog box* yang terpapar.

| ¢                     | newsletter [Compatibility Mode] - Word                                                                                                    |
|-----------------------|----------------------------------------------------------------------------------------------------|
| Info                  | Info                                                                                                    |
| New                   | newsletter                                                                                                    |
| Open                  | C: » Users » Downloads                                                                                                    |
| Save                  | Compatibility Mode                                                                                                    |
| Save As               | Convert Some new features are disabled to prevent problems when working with previous versions of Office. Converting this file will enable these features, but may result in layout changes. |
| Print                 | 6                                                                                                    |
| Share                 | Protect Document                                                                                                    |
| Export                | Protect                                                                                                    |
| Close                 | Document -                                                                                                    |
|                       |                                                                                                    |
| Microsoft Word        | ? ×                                                                                                    |
| Your document will t  | e upgraded to the newest file format.                                                                                                    |
| While you'll get to u | se all the new features in Word, this may cause minor layout changes. If you prefer not to upgrade, press cancel                                                                             |

**Nota:** Menukar format fail versi lama kepada Word 2016 boleh menyebabkan sedikit perubahan terhadap layout asal dokumen.

Converting allows you to use all the new features of Word. This document will be replaced by the converted version.

Do not ask me again about converting documents

Tell Me More ....

## LATIHAN MICROSOFT WORD 2016

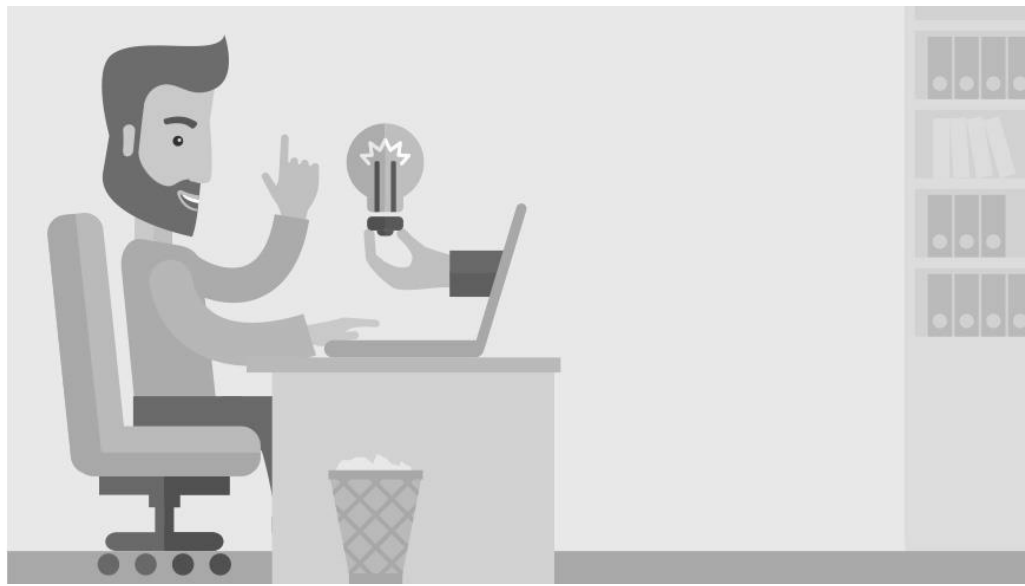

### <u>Latihan 1</u>

- 1. Taipkan penyataan di bawah
- 2. Sunting teks tersebut sehingga menjadi seperti teks yang telah disunting.
- 3. Gunakan butang **B** (menggelapkan), butang *I* (mencondongkan) dan butang <u>U</u> (menggariskan) di tempat yang sesuai
- 4. Salin teks teks tersebut menggunakan arahan Edit>Copy dan Edit>Paste
- 5. Pindakan ayat "Cooking, weaving, beading and rice winnowing all tek place wihtin the longhouse" dengan menggunakan arahan Edit>Cut dan Edit>Paste
- 6. Tukar perkataan longhouse kepada LONG HOUSE menggunakan arahan Edit>Replace
- 7. Cari perkataan winowing menggunakan arahan Edit > Find
- 8. Letak simbol © menggunakan arahan Insert > Symbol
- 9. Pilih Paragraph sebagai Justify dan spacing 1.5 Lines.

### LONG HOUSE

You can see typical longhouse in northern and interior parts of Sabab as your journey away from the towns. Each longhouse is divided into apartments for individual families. Cooking, weaving, beading and rice winowing all tek place whithin the longhouse. The longhouse of the Rungus people are located near Kudat, three hour's drive north of Kota Kinabalu. It is possible to visit and even stay in these longhouse. It is polite to repay their hospitality with gifts.

### Output:

Teks yang telah disunting:

### LONG HOUSE

You can see typical **LONG HOUSE** in northern and interior parts of Sabah as your journey away from the towns. Each **LONG HOUSE** is divided into apartments for individual families. The LONG HOUSE of the Rungus people are located near Kudat, three hour's drive north of Kota Kinabalu. It is possible to visit and even stay in these **LONG HOUSE**. It is polite to repay their hospitality with gifts. Cooking, weaving, beading and rice winnowing all take place within the **LONG HOUSE**. ©

### <u>Latihan 2</u>

- 1. Taipkan teks di bawah di dalam 2 mukasurat yang berasingan, I di dalam mukasurat 1, dan II di dalam mukasurat 2
- 2. Pilih arahan Insert > Page Break atau tekan kekunci Ctrl + Enter serentak untuk pergi kepada muka surat yang baru.
- 3. Masukkan nombor mukasurat dengan menggunakan arahan Insert >Page Number
- 4. Setkan jarak baris kepada 2 dengan menggunakan arahan Format > Paragraph > Line Spacing: Double

### I Introduction

The perfect in WordPerfect certainly isn't there by accident. Here is word processing program that combines the best and powerful features needed for academics, professional and business documents.

While WordPerfect has very important attributes, it is easy to learn and use –even for occasional users. With this hand-on you want expend your valuable hours memorizing keystrokes.

Instead you will follow practical, step by step technique designed to streamline your works and to utilize the full potential of your printer.

### II Word Perfect Default Setting

Each time you start Word Perfect, the standard page size, line spacing, and other format specifications are automatically set. These default setting are provided, so that you can type in print most documents without worrying about such matter.

The following are WordPerfect's default setting:

- A page size of 81/2 by 11 inches, with 66 lines per page
- Top and bottom margins on inch
- A left margin of 1 inch
- A right margin of 1 inch
- Single spacing, 6 lines per inch
- No paragraph indentation
- Tab stop every 1/2 inch
- Right justification
- No page numbers
- No automatic backup copies

### <u>Latihan 3</u>

- 1. Taipkan penyataan di bawah
- 2. Gunakan butang yang sesuai untuk **bold**, <u>underline</u> dan *italic* tulisan
- 3. Gunakan arahan Tools >Spelling untuk membetulkan perkataan yang tersilap taip
- 4. Gunakan arahan Format >Column untuk mensetkan jalur kepada 3 bahagian sahaja
- 5. Gunakan arahan View >Header and Footer untuk meletakkan Terengganu di bahagian header dan Fascinating Malaysia di bahagian footer

### BEACHES

Another place that should be on every visitor's itenary is Rantau Abang, 60 km from south Kuala Terengganu. There visitors lay in wait quiently from midnigh to down to watch gaint leatherback turtles laying eggs. The turtles lumbering slowly on the white sandy beaches o lay eggs is a memorable sight. These giant turtle, up to 2.5m in length and sometimes weighing more than 375 kg is indeaed a phenomenal sight to behold. Rantau Abang is one of only six places in the world visited by these turtle, form the months of May to September.Gentle slopping sands and fairly shallow, sparkling water give Penarik the ideal ambience and make it the perfect setting for sunbathers and fun seekers who want a quiet, serence vacation spot th wile away the hours in uninterupted bliss. Approximately 140 km north of Kuala Terengganu and a few kilometers from Besut, lies Bukit Keluang. The view in this area is one of the most breathtaking and magnificent in Malaysia. It is also an ideal site for swamming, snorkling and wind surfing. Itis distinctive features are caves which are easily reached by walkways. Try to conjure up an image of beautiful wooden houses, innocent looking children a very peaceful village with plaving games such as a hopscotch or marbles, cows grazing in the field, swaying coconut trees, fresh cool breeze and a spectacular curve of white, sandy beach. This description describes Merang to a tee.

### Output:

Another place that should be on every visitor's itinerary is Rantau Abang, 60 km from south Kuala Terengganu. There visitors lay in wait quietly from midnight to down to watch giant leatherback turtles laying eggs. The turtles lumbering slowly on the white sandy beaches o lay eggs are a memorable sight. These giant turtle, up to 2.5m length in and sometimes weighing more than 375 kg is indeed a phenomenal sight to behold. Rantau Abang is one of only six places in the world

### **BEACHES**

visited by these turtle, form the months of May to September. Gentle slopping sands and fairly shallow, sparkling water aive Penarik the ideal ambience and make it the perfect setting for sunbathers and fun seekers who want a quiet, serene vacation spot the wile away the hours in uninterrupted bliss. Approximately 140 km north of Kuala Terengganu and a few kilometers from Besut, lies Bukit Keluang. The view in this area is one of the most breathtaking and magnificent in Malaysia. It is

ideal site also an for swimming, snorkeling and wind surfing. Itis distinctive features are caves which easily reached by are walkways. Try to conjure up an image of a very peaceful village with beautiful wooden houses, innocent looking children playing games such as а hopscotch or marbles, cows grazing in the field, swaying coconut trees, fresh cool breeze and a spectacular curve of white, sandy beach. This description describes Merang to a tee.

### Latihan 4: Menukar Teks Kepada Bentuk Jadual

- 1. Bina jadual seperti di bawah dengan arahan Table >Insert >Table
- 2. Masukkan tajuk jadual menggunakan arahan Table > Merge Cells
- 3. Gunakan Table Tools > Design

### **Building with Heart**

Contacts List

| <u>Name</u>    | <u>Address</u><br>Phone | <u>City</u> | <u>State</u> | <u>Zip</u> |                |
|----------------|-------------------------|-------------|--------------|------------|----------------|
| Brenda Adams   | 25 Annamark Road        | Olinger     | RL           | 12343      | (555) 548-4752 |
| Brandon Adams  | 6 Logan Street          | Greene City | RL           | 12340      | (555) 895-0065 |
| Clarence Adams | 774 Scofield Circle     | Olinger     | RL           | 12343      | (555) 209-9061 |
| Gerald Adams   | 8 Sachtjen Drive        | Agerstown   | RL           | 12355      | (555) 081-5931 |
| Joshua Adams   | 66 Springview Park      | Greene City | RL           | 12340      | (555) 469-9038 |
| James Adams    | 0 Basil Lane            | Olinger     | RL           | 12343      | (555) 247-2990 |
| Lillian Adams  | 37807 Oakridge Road     | Olinger     | R            | 12343      | (555) 865-9817 |

### Penyelesaian:

| Building with Heart |                     |             |       |       |                |
|---------------------|---------------------|-------------|-------|-------|----------------|
| Contacts List       |                     |             |       |       |                |
| Name                | Address             | City        | State | Zip   | Phone          |
| Brenda Adams        | 25 Annamark Road    | Olinger     | RL    | 12343 | (555) 548-4752 |
| Brandon Adams       | 6 Logan Street      | Greene City | RL    | 12340 | (555) 895-0065 |
| Clarence Adams      | 774 Scofield Circle | Olinger     | RL    | 12343 | (555) 209-9061 |
| Gerald Adams        | 8 Sachtjen Drive    | Agerstown   | ОН    | 12355 | (555) 081-5931 |
| Joshua Adams        | 66 Springview Park  | Greene City | NY    | 12340 | (555) 469-9038 |
| James Adams         | 0 Basil Lane        | Olinger     | RL    | 12343 | (555) 247-2990 |
| Lillian Adams       | 37807 Oakridge Road | Olinger     | RL    | 12343 | (555) 865-9817 |

### <u>Latihan 5</u>

1. Gunakan maklumat dibawah untuk membina dokumen seperti contoh yang diberikan:

| H <sub>2</sub> O Mobile<br>Wash & Valet                                                                                                    |
|----------------------------------------------------------------------------------------------------|
| Now Introducing                                                                                                    |
| H2O Mobile's<br>UNLIMITED WASH CLUB                                                                                                    |
| H2O Signature Detail Plan \$84.99/mo<br>Includes:<br>Fragrance<br>Hand wax<br>Wax and buff<br>Hand wash and dry vehicle, including tires, rims, wheel wells, and door jambs<br>Interior vacuum<br>Dust<br>Deodorize<br>Windows Inside & Out           |
| H2O Signature Wash Plan \$79.99/mo<br>Hand wash and dry vehicle, including tires, rims, wheel wells, and door jambs<br>Interior vacuum<br>Dust<br>Deodorize<br>Windows Inside & Out                                                                   |
| For more details, contact Hank Odum at 321-555-5400 or hank@H2Omobile.com<br>Prices may vary depending on size of vehicle. Heavily soiled vehicles are subject to an additional<br>charge<br>H2O Mobile Wash & Valet   Just leave the details to us ™ |

Paparan dokumen yang dikehendaki adalah seperti dibawah:

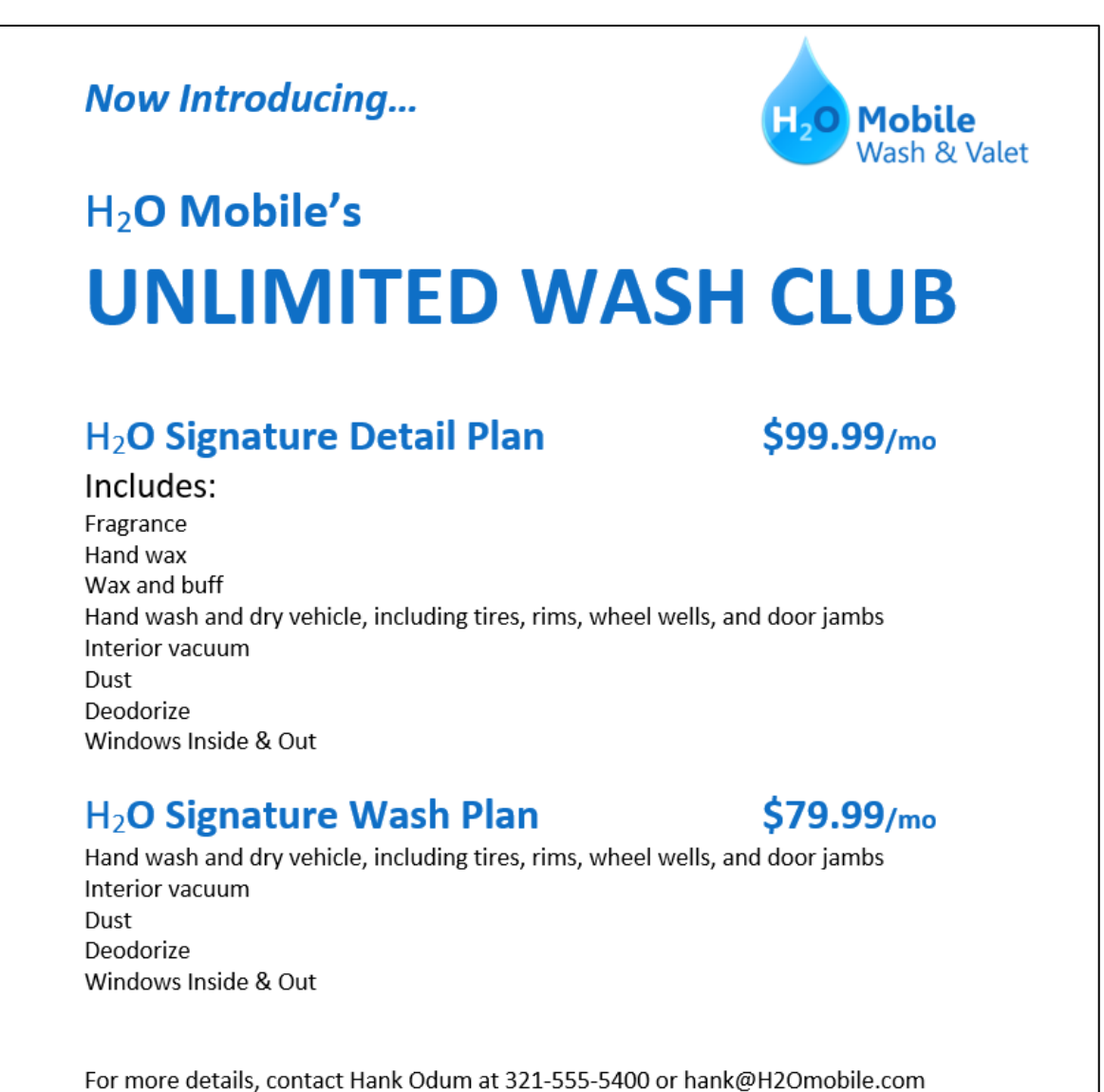

Prices may vary depending on size of vehicle. Heavily soiled vehicles are subject to an additional charge.

H<sub>2</sub>O Mobile Wash & Valet | Just leave the details to us™

### <u>Latihan 6</u>

- 1. Pilih perkataan For Rent dan tukar saiz tulisan kepada saiz 48
- 2. Tukar tulisan kepada jenis font: Franklin Gothic Demi.
- 3. Gunakan command Change case untuk menukar perkataan For Rent kepada huruf besar.
- 4. Tukarkan warna tulisan pada perkataan For Rent kepada warna kuning.
- 5. Masukkan gambar yang berkaitan dan format paragraph yang bersesuaian.

### For Rent

1502 Villa Piña Way #103

1 bed 1 bath 750ft2 \$850 per month Spanish-style condo in great location Won't last! Available August 1st

Contact Juanita Vasquez @ (919-555-7237)

ABOUT VILLA PIÑA

Private but centrally located, historic Villa Piña is just moments from fine dining, shopping, and public transportation. Enjoy the best of both worlds at Villa Piña—the beauty of nature and the culture of a vibrant neighborhood.

For more information, visit us online: www.villapinacondos.com

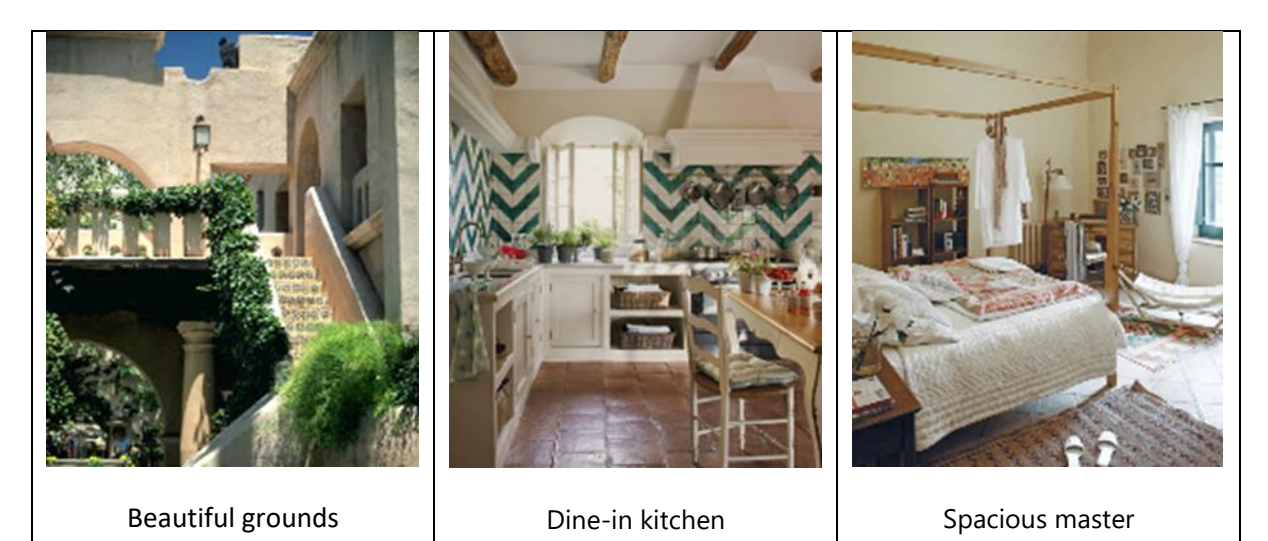

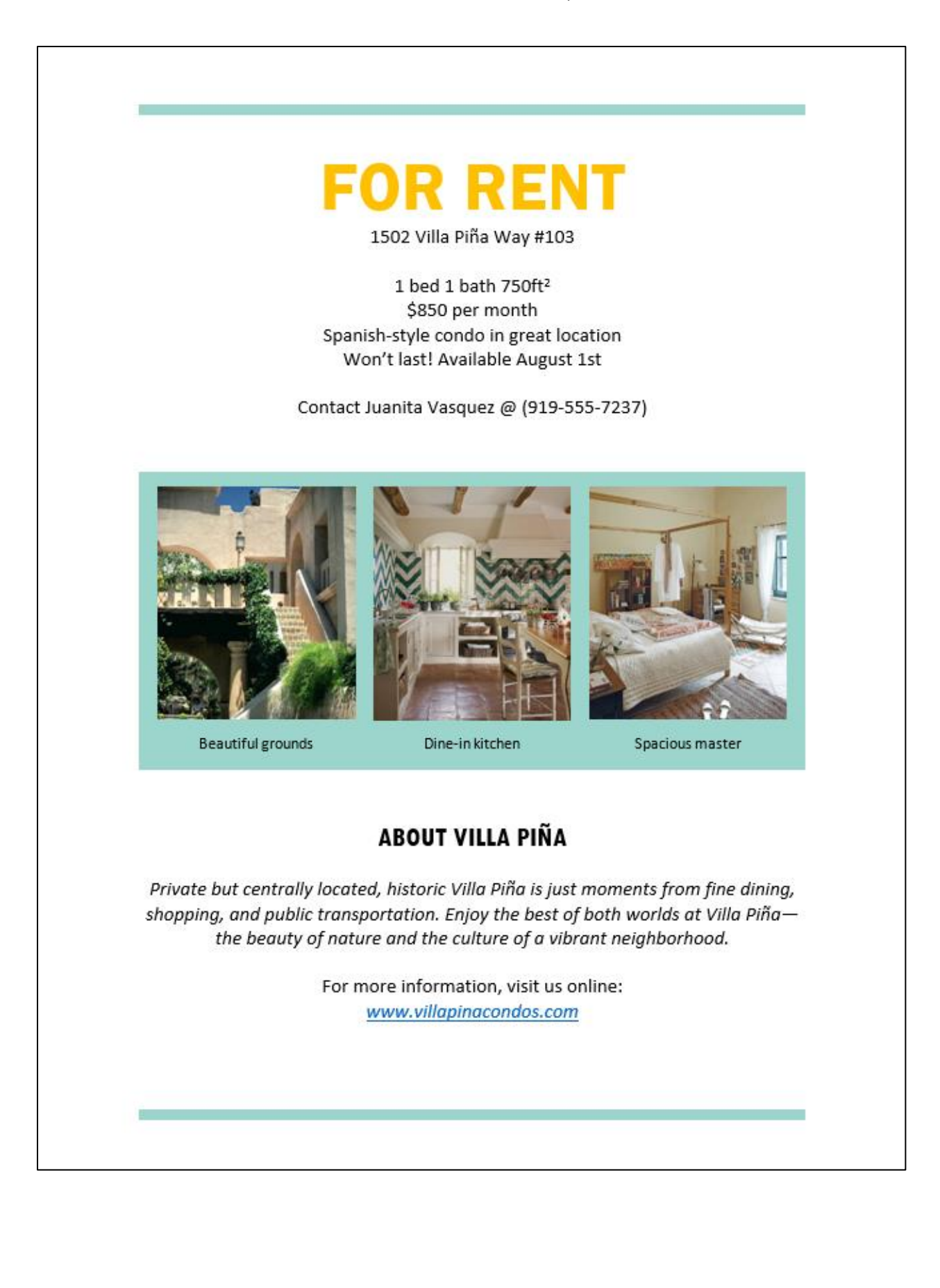

### Latihan 7: Equation

1. Buat formula seperti dibawah ini:

$$(2+3)^4 = \sum_{2=10}^3 \binom{7}{9} x^7 4^{5-4}$$

$$f(x) = a_5 + \sum_{n=10}^{\infty} \left( a_5 \cos \frac{7\pi x}{10} + b_5 \sin \frac{8\pi x}{11} \right)$$

$$\begin{pmatrix} U(t) \\ V(t) \\ W(t) \end{pmatrix} = \begin{pmatrix} 1 & 0 & 0 \\ 0 & \cos Rt & -\sin Rt \\ 0 & \sin Rt & \cos Rt \end{pmatrix} \begin{pmatrix} U(0) \\ V(0) \\ W(0) \end{pmatrix}$$

$$(a_1x + b_1)(a_2x + b_2) = a_1a_2x^2 + (a_1b_2 + a_2b_1)x + b_1b_2$$

$$\mathbf{A} \cdot \mathbf{B} \times \mathbf{C} = \mathbf{A} \times \mathbf{B} \cdot \mathbf{C} = \begin{vmatrix} A_x & A_y & A_z \\ B_x & B_y & B_z \\ C_x & C_y & C_z \end{vmatrix}$$

### Latihan 8: List

1. Sila betulkan format bagi penggunaan Bullets & Numbering di bawah.

### **New Members**

- -Carolyn Serpinski
- Social Media Marketing
- Jackson Hull
- -Fundraising

-Primarily Europe

- -Pablo Moreno
- Co-Treasurer

### **Treasurer's Report**

- 1. Fundraising Budget
  - a. Last month's spending
  - b. Amount available this month
- 2. Outreach Budget
  - a. Last month's spending
  - b. Future months
- 3. Social Media Campaign Budget a. Beginning Balance

### **Communications Report**

- 4. Website overhaul
- 5. New marketing materials
- 6. New PR hires
- 7. Intern program

### **New Members**

- 🛠 Carolyn Serpinski 🚽
  - Social Media Marketing
- ☆ Jackson Hull
  - Fundraising
  - Primarily Europe
- 🛠 Pablo Moreno
  - Co-Treasurer

### **Communications Report**

- 1. Website overhaul
- 2. New marketing materials
- 3. New PR hires
- 4. Intern program

### **Treasurer's Report**

- 1. Fundraising Budget
  - a. Last month's spending
  - b. Amount available this month
- 2. Outreach Budget
  - a. Last month's spending
  - b. Future months
- Social Media Campaign Budget

   a. Beginning Balance

### Latihan 10: Menghasilkan Letterhead

- 1. Latihan ini memerlukan anda untuk menghasilkan sebuah letterhead menggunakan maklumat yang disediakan.
- 2. Dalam dokumen kosong, klik pada Insert
- 3. Pilih Header > Klik pada drop down list arrow > Pilih Edit Header
- 4. Masukkan data mengenai syarikat anda.
- 5. Kemudian, masukkan footer. Pilih Insert > Klik Footer > Pilih pada Edit Footer
- 6. Masukkan data mengenai syarikat anda.
- 7. Simpan dokumen sebagai template.

### Maklumat Syarikat:

| Header                  |  |  |
|-------------------------|--|--|
| Nama Syarikat           |  |  |
| Logo Syarikat           |  |  |
| Nombor Telefon Syarikat |  |  |
| Nombor Faks Syarikat    |  |  |
| Alamat Email Syarikat   |  |  |
| Footer                  |  |  |
| Slogan Syarikat         |  |  |

### Contoh:

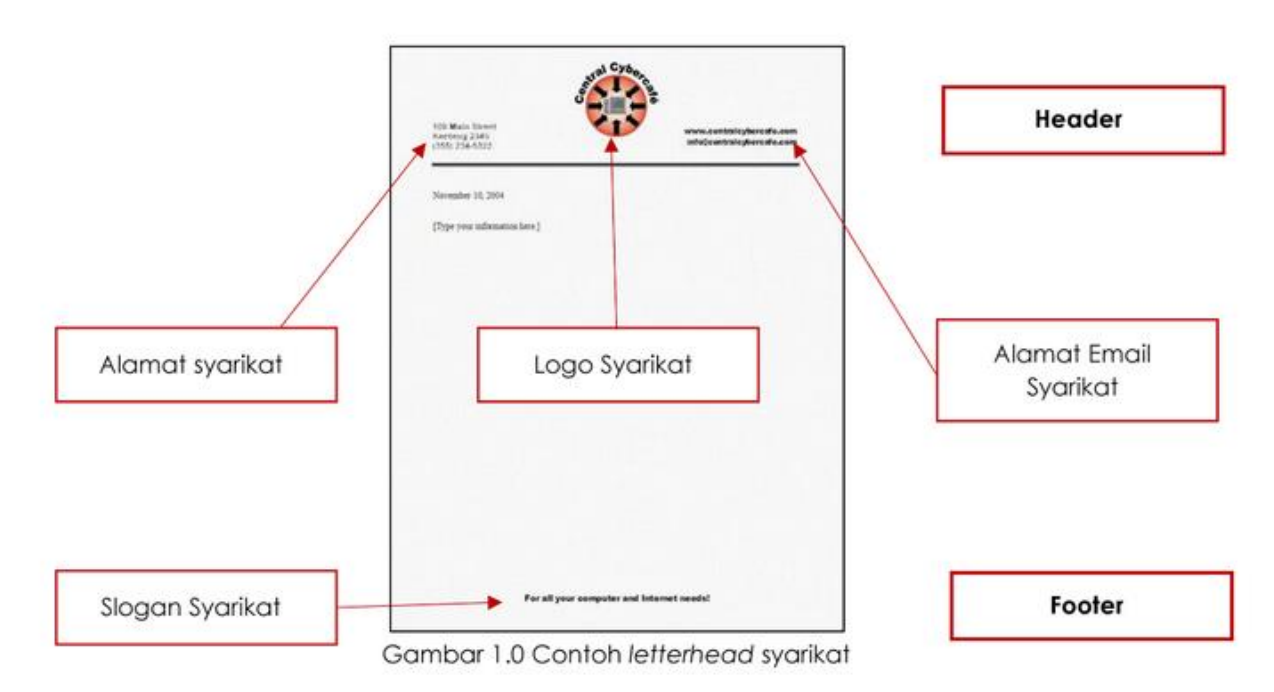